## **<u>B4</u> LUMBER** <u>HP Laserjet P3015</u>

IP Address | Configuration Report Page | Basic Driver

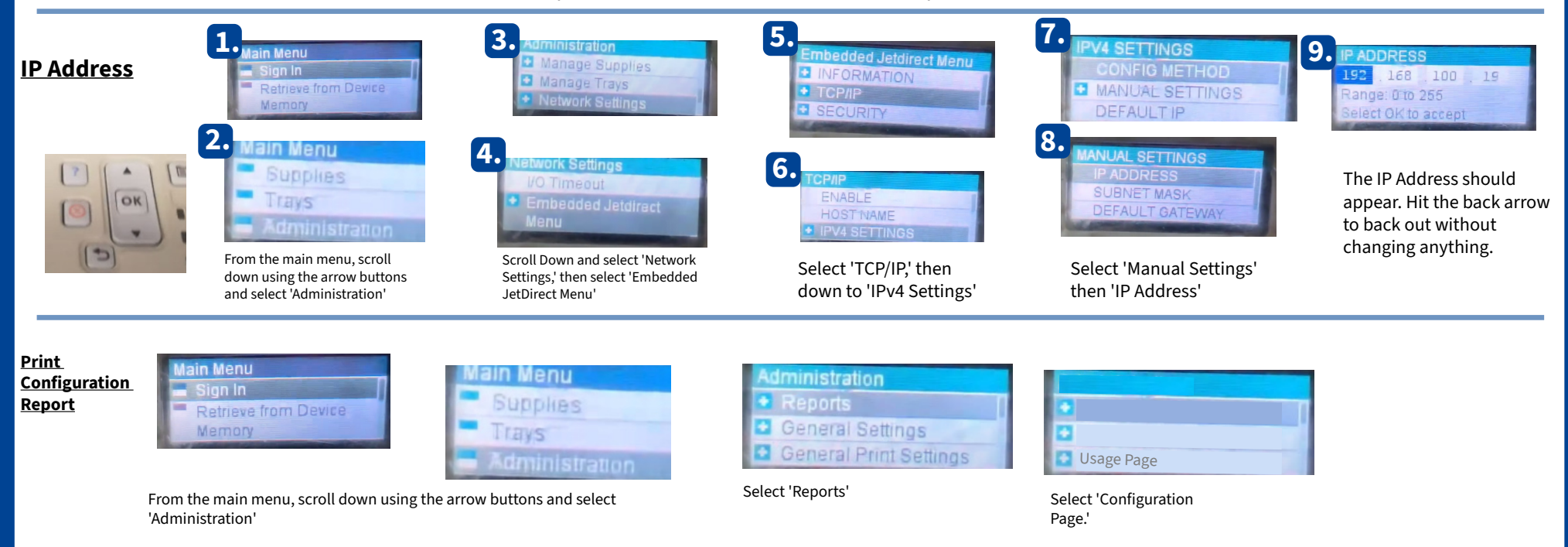

Driver (PCL 5) https://drive.google.com/drive/folders/1BwUkfVD3HLiTWTZpvuzUKrXQla0bKFHD